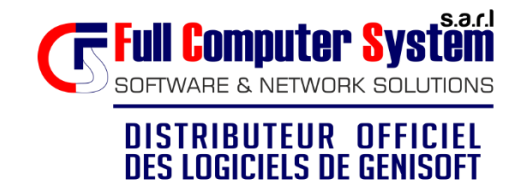

www.fcsdz.com ADRESSE : Cité 180logts BT c4 n°04 Blida Tel :025.300.191/92 Fax :025.300.196 Email: info@fcsdz.com

# **NOUVEAU BAREME 2022**

## Installation de la nouvelle grille dans WGEPADMI2018 Version 2.0d

Après avoir annoncé la révision du point indiciaire dans la fonction publique, **GENISOFT** a pris Toutes les dispositions, en vue de concrétiser ce changement de grille de salaire, en vous proposant une nouvelle version **2.0d**.

Au lancement du logiciel la mention **VERSION 2022** apparait dans le menu principal comme le montre l'image ci-dessous. Aussi, le N° de version change à **2.0d** 

Développé Par : GENISOFTInFormatique Alger Copyright 2001-2022. Droits Réservés Version : 2.0 d

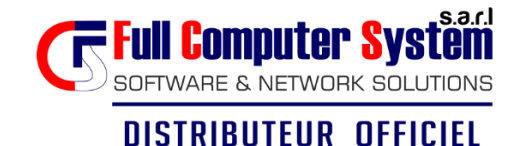

**DES LOGICIELS DE GENISOFT** 

W W W . f c s d z . c o m ADRESSE : Cité 180logts BT c4 n°04 Blida Tel :025.300.191/92 Fax :025.300.196 Email: info@fcsdz.com

## GENERATION DES ETATS MATRICES COMPLEMANTAIRES Selon L'instruction du M.F N°001 du 19/04/2022

Le logiciel vous permet de faire les états matrices complémentaires conformément à l'instruction du Ministère des Finances N° 001 du 19/04/2022 notamment l'article 3.

Pour pouvoir éditer ces états matrices complémentaires de façon automatique à partir du logiciel vous devez suivre les étapes suivantes :

- 1- Faire une sauvegarde du mois d'Avril 2022.
- 2- Utiliser la version du 03/04/2022 et se positionner sur la paie du mois d'Avril 2022.
- 3- Balancer la Paie du mois 042022 selon le dernier État Matrice Engagé.
- 4- Faire le passage au Mois de Mai **SANS appliquer le Nouveau Barème des Salaires**, et Vérifier les Reports.

#### 5- INSTALLATION DE LA MISE A JOUR

Afin d'intégrer cette nouvelle grille 2022, vous êtes amenés à installer la nouvelle version, mais avant cela il est primordial de respecter les instructions citées ci-dessous.

- Installer la dernière version du logiciel (celle du 25/04/2022 ou supérieure).

Une fenêtre d'information apparait au démarrage du logiciel

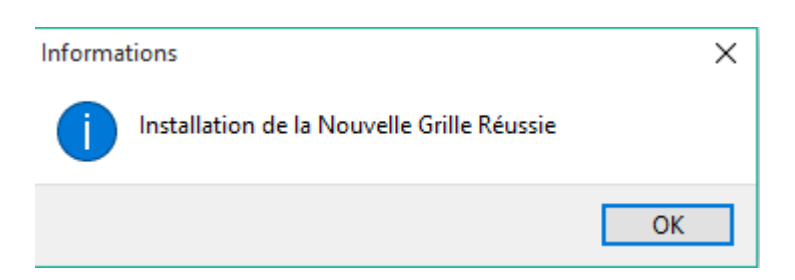

Un deuxième message est affiché, demandant l'application du barème 2022 pour chaque administration choisie. L'application du barème se fait par administration (Image cidessous)

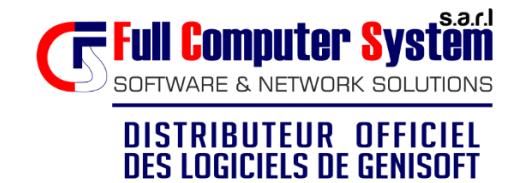

| Nº | Intitulé Adminsitration                                            | MM                | EXER              | ^  |
|----|--------------------------------------------------------------------|-------------------|-------------------|----|
| 1  | Corps Communs                                                      | 05                | 2022              | Ĩ. |
| 2  | Corps Pédagogiques                                                 | 05                | 2022              |    |
| Ł  | Pour tout le Personnel (Sal Base, l<br>pour Cette Administration ? | EP et Inde        | s 2022<br>emnités | )  |
| F  | Pour tout le Personnel (Sal Base,l<br>pour Cette Administration ?  | EP et Inde<br>Oui | emnités           |    |

- 6- Il faut choisir dans un premier temps de ne pas appliquer la BAREME MARS 2022 jusqu'à l'Edition de l'État Matrice de désengagement (accéder au logiciel SANS appliquer le BAREME MARS 2022).
- 7- Faire une sauvegarde de données dans **utilitaire** → **sauvegarde**.

#### 8- Lancer l'EMI de Désengagement comme suit :

Dans le Menu ETAT MATRICE Cliquer sur État matrice Initial.

| Frigagement/Sconemie                                |
|-----------------------------------------------------|
| Nbre de mois à engager 8<br>Date début engagement : |
| 01/05/2022                                          |
| Date fin engagement<br>31/12/2022                   |
| Remise à Zéro des Reports                           |
|                                                     |

Faire la vérification des reports et l'impression de l'EM de désengagement.

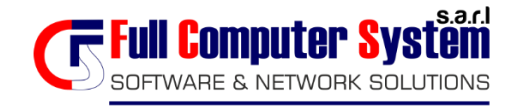

DISTRIBUTEUR OFFICIEL

**DES LOGICIELS DE GENISOFT** 

#### W W W . f c s d z . c o m ADRESSE : Cité 180logts BT c4 n°04 Blida Tel :025.300.191/92 Fax :025.300.196 Email: info@fcsdz.com

- 9- Refaire les opérations 5 et 6 pour toutes les administrations.
- 10- Vérifier le paramétrage **des indemnités** touchées par cette nouvelle grille :

Aller dans utilitaires  $\rightarrow$  Paramètres de l'application  $\rightarrow$  Paramètres de calcul et attribuer chaque indemnité utilisée à son code approprié.

| Rubriques Réservées   |         |                 |   |
|-----------------------|---------|-----------------|---|
| Code Salaire de Base  | 001     |                 |   |
| Code I E P            | 101     |                 |   |
| Code I D R            | 187     |                 |   |
| Code I E P P          | ×××     | 2 % Par Echelon | ~ |
| Code Bonif Indiciaire | 111     |                 |   |
| Code Bonif IEP (2Ech) | 320     |                 |   |
| Code I F C            | 431     |                 |   |
| Rubriques             | de Paie |                 |   |

11- Vérifier le mode de saisie des Indemnités suivantes dans le menu Indemnités :

 BONIFICATION INDICIAIRE = Nbre X Valeur Indiciaire (Dans ce cas renseigner les champs Base= indice et taux=valeur indiciaire)

Ou **BONIFICATION INDICIAIRE** = Montant Saisie Directement (il faut alors vérifier que le champs Niveau est bien renseigné dans ce cas)

- **BONIF IEP 2ECH** = Montant Saisie Directement.

| amille Classification Codification Eléments Paie Engagements | ODEJ DJELFA         |
|--------------------------------------------------------------|---------------------|
| Libellé 🖉 Rubrique de Paie 🔲 — 🗆 🗙                           |                     |
| Salaire de Bas Code : 102 🎣 🖡 Ret. Maternité                 | 🥪 Ajout/Modif Ligne |
| Indem IEP 1/0                                                |                     |
| BONIF INDICIA                                                | 🗙 Annuler Saisie    |
| IND DOC PEDA CONSEILLER Nombre * Valeur Point Indiciaire     |                     |
| IND QUALIFIC/ Categ:13 lep 13:11                             | 🗽 Calcul Paie       |
| ND.FORF.CON Categ: B 🔊 Sect: 1 Niveau N1                     |                     |
| LE.P.P 3/25 Base :                                           | Calculatrice        |
| ND.SOUT.PED Tours 45                                         | 10001               |
| Retenue SS                                                   | Calcul IDR          |
| Retenue IRG Montant: 10575                                   |                     |
| SALAIRE UNIQ                                                 | Dire à ieus Desfi   |
| Alloc Familiale 🖌 Confirmer 🔐 Supprimer 🌒 Quitter            | Nise a jour Profit  |
| RETENUE OEUVRES SUCIALES 7 UUU.UU                            | Saisie Pret         |
|                                                              |                     |
|                                                              |                     |
|                                                              |                     |
| nfirmer 💦 💫 Effacer Ecran                                    | Quitter             |
|                                                              |                     |

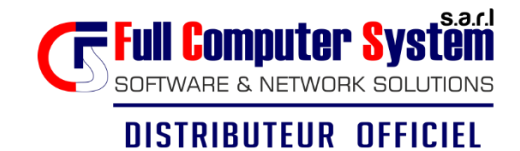

**DES LOGICIELS DE GENISOFT** 

W W W . f c s d z . c o m ADRESSE : Cité 180logts BT c4 n°04 Blida Tel :025.300.191/92 Fax :025.300.196 Email: info@fcsdz.com

12-Rester toujours dans le mois de Mai sans faire passage au mois suivant et **Appliquer le nouveau Barème des salaires 2022**, en sortant puis en accédant de nouveau à l'administration cette fois ci avec application du BAREME MARS 2022.

Une fenêtre d'information apparait

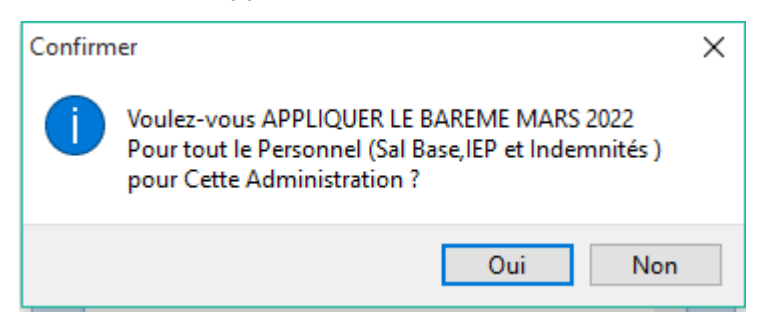

Dans le cas où vous n'avez pas appliqué la modification avec l'installation de la version, vous pouvez l'appliquer à partir du menu **utilitaire**  $\rightarrow$  **barème de traitement.** 

Cocher la case « modifier salaire selon grille de salaire » et confirmer.

| 🞑 Choix de l'Opération                                                                                                    | —                             |         | $\times$ |
|----------------------------------------------------------------------------------------------------|-------------------------------|---------|----------|
| Choix de l'opération                                                                                                    | à traiter                     |         | ?        |
| Barème de traitement                                                                                                    |                               |         |          |
| <ul> <li>Mise à jour</li> <li>Visualisation Anciens Bar</li> <li>Editions Barèmes de Trai</li> <li>Modifier Salaire Selon Gri</li> </ul> | èmes<br>tement<br>Ile de Sala | ire     |          |
| ✓ Confirmer                                                                                                    |                               | Quitter |          |

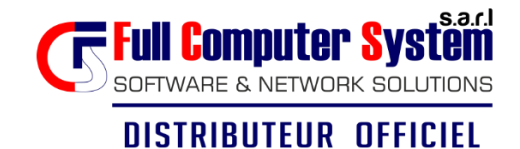

DES LOGICIELS DE GENISOFT

## www.fcsdz.com ADRESSE : Cité 180logts BT c4 n°04 Blida Tel :025.300.191/92 Fax :025.300.196 Email: info@fcsdz.com

#### 13- Editer l'EMI d'engagement comme suit :

Toujours dans le Menu ETAT MATRICE Cliquer sur État matrice Initial.

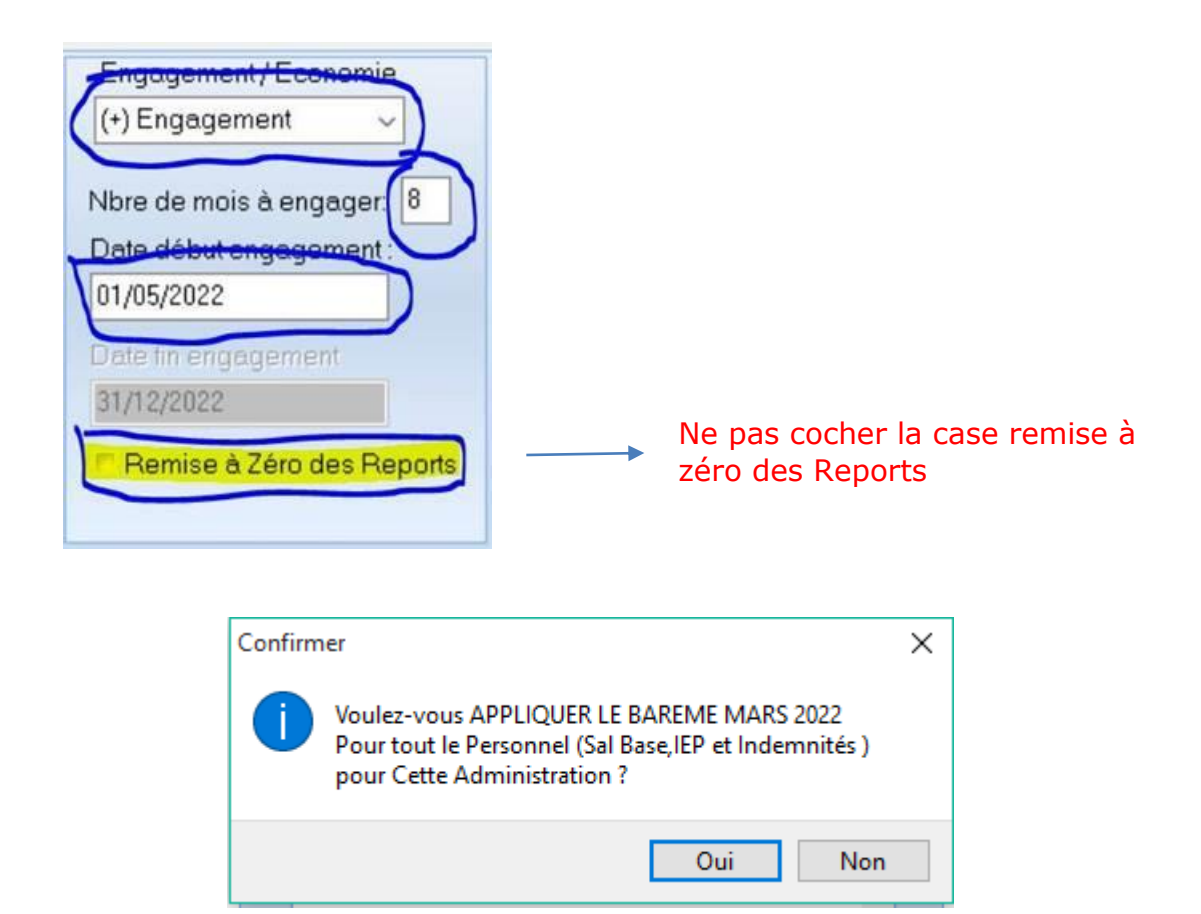

Si vous cliquez sur **OUI**, le nouveau barème sera appliqué en changeant tous les élémentsde paie au niveau du fichier du personnel. Dans le cas contraire aucune modification ne sera apportée au niveau des données.

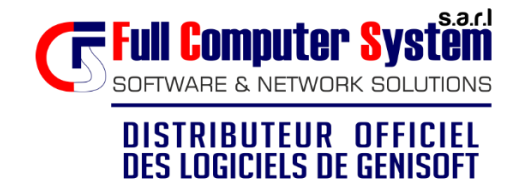

## W W W . f c s d z . c o m ADRESSE : Cité 180logts BT c4 n°04 Blida Tel :025.300.191/92 Fax :025.300.196 Email: info@fcsdz.com

Dans le cas où vous n'avez pas appliqué la modification avec l'installation de la version, vous pouvez l'appliquer à partir du menu **utilitaire**  $\rightarrow$  **barème de traitement**.

Cocher la case « modifier salaire selon grille de salaire » et confirmer.

| Choix de l                                           | 'Opération —                                                                                                    | □ ×             |                    |         |
|------------------------------------------------------|----------------------------------------------------------------------------------------------------|-----------------|--------------------|---------|
|                                                      | Choix de l'opération à traiter                                                                                          | (               |                    |         |
| Barème de t                                          | traitement                                                                                                    |                 |                    |         |
|                                                      | Mise à jour<br>Visualisation Anciens Barèmes<br>Editions Barèmes de Traitement<br>Modifier Salaire Selon Grille de Sala | ire             |                    |         |
| <u> </u>                                             | mer 💽                                                                                                    | <u>Q</u> uitter | ements             | ×       |
|                                                      | Actualiser Catégorie Se                                                                                                 | ection à p      | artir Table des Gı | rades   |
| Une deuxième fenêtre s'affiche,<br>ne rien cocher et | Augmenter TAUX IEP d                                                                                                    | e 1.4 % à       | tout le Personnel  | Actif   |
| Cliquer sur Modifier salaires<br>selon barème        | Modif Salaires Selon Barème                                                                                             |                 |                    | Quitter |

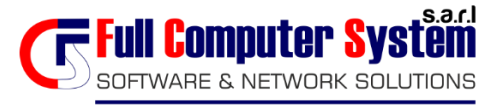

#### DISTRIBUTEUR OFFICIEL DES LOGICIELS DE GENISOFT

W W W . f c s d z . c o m ADRESSE : Cité 180logts BT c4 n°04 Blida Tel :025.300.191/92 Fax :025.300.196 Email: info@fcsdz.com

#### **\* GENERATION RAPPELS AUTOMATIQUES**

Le logiciel vous permet de faire le cas échéant un rappel automatique entre le Nouveau et l'ancien Barème des Salaires à travers l'Utilitaire Génération Rappels Automatiques dans le module des Rappels. Attention précisez la période de Rappels de manière correcte.

| Mois Paie Ancie<br>Exemple 01202 | nne Situation 032022                                                                                                    |   | 0    |
|----------------------------------|----------------------------------------------------------------------------------------------------|---|------|
| Nouvelle Sit                     | uation                                                                                                    |   |      |
| Mois en C                        | aurs O Ancien Mois                                                                                                    |   |      |
| Code Rappel                      | 02 BAREME 2022 × Motif Rappel Nouveau Barème                                                                                                    |   |      |
| Période du                       | 01/03/2022 Au 30/04/2022                                                                                                    |   |      |
|                                  | Divers à cocher                                                                                                    | Ĵ |      |
|                                  | <ul> <li>Recalculer Ancienne et nouvelle Situation</li> <li>Ignorer les Retenues dans la Paie</li> <li>Convertir indemnités en Trop perçu</li> </ul> |   |      |
| Annuler le                       | s Rappels Nuls (Net = 0)                                                                                                    |   |      |
| Recalcule                        | r NET si IRG Négatif                                                                                                    |   |      |
| Réorgani                         | ser Mandat par Nombre de Rappels                                                                                                    |   |      |
| Appuyer sur Bo                   | uton Calcul pourlancerle Calcul!                                                                                                    |   |      |
|                                  |                                                                                                    | / | 2000 |

Cette opération nécessite les renseignements suivants :

- Préciser le mois de la paie de l'ancienne situation, qui présente un mois déjà fait avec l'ancien barème.
- Préciser la nouvelle situation (mois en cours ou un mois sur lequel le nouveau barème a été appliqué).
- Sélectionner le code rappels (déjà crée dans tables  $\rightarrow$  code rappels)
- Préciser la période du rappel.
- Appuyer sur calcul général.

A la fin du traitement, les rappels sont générés et calculés, pour les vérifier, merci d'accéder au menu Rappel  $\rightarrow$  saisie et mise à jour.

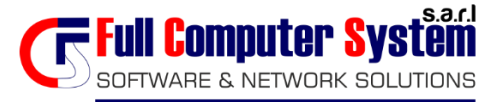

### DISTRIBUTEUR OFFICIEL DES LOGICIELS DE GENISOFT

#### SENERATION RAPPELS DE PRIME AUTOMATIQUES

Il est également possible de lancer le rappel de la prime de Rendement le cas échéant. Ne lancer cette opération que si la prime de **Rendement du 1 er trimestre**a été faite avec **l'ancien barème des Salaires**.

Lancer l'utilitaire Génération des Rappels de Prime automatiques à partir du **rappel de prime** en Indiquant les informations suivantes :

- La périodicité « trimestrielle » et préciser le trimestre à traiter automatiquement la nouvelle et l'ancienne situation seront récupérées.
- Le code rappel,
- Saisir la période du rappel de prime (date début et date fin)
- Saisir le motif du rappel
- Cliquer sur calcul général.

Il est nécessaire de posséder à une prime de rendement du 1<sup>er</sup> trimestre et à une paie avec le nouveau barème Déjà archivées.

|                                                                                          | Ty                                                                                                    | pe de prime :                                                               | <2              | > Standard                                            |                        |     |
|------------------------------------------------------------------------------------------|----------------------------------------------------------------------------------------------------|-----------------------------------------------------------------------------|-----------------|-------------------------------------------------------|------------------------|-----|
| luméro de                                                                                | Lot de Rap                                                                                            | pel de Prime                                                                |                 |                                                       |                        | 1   |
| Numéro de L<br>Exemple (012                                                              | ot :<br>022/01) 0520                                                                                  | 21/102                                                                      | P               | aie en Cours ==> 04                                   | /2022                  |     |
| Prime à Tra                                                                              | iter                                                                                                  |                                                                             |                 |                                                       |                        |     |
| Périod<br>Tri                                                                            | <b>licité</b><br>mestrielle                                                                           | 🕑 Semestrielle                                                              |                 | 💿 Annuelle                                            |                        |     |
| Exercice                                                                                 | 2022                                                                                                  | Trime                                                                       | estre 🛛         | 1er Trimestre                                         | ~                      |     |
|                                                                                          |                                                                                                    | a                                                                           | Nbr             | Jours de Rappel                                       | 0                      |     |
| Période du                                                                               | 01/03/2022                                                                                            | Au 31/03/2022                                                               | 30              |                                                       |                        |     |
| Motif Rappel                                                                             | Rappel Prime                                                                                          | 1er Trimestre 2022                                                          |                 | <== Intitulé<br>à faire figurer                       | sur les Eta            | ts  |
| Code Rappel                                                                              | 02 BAREME                                                                                             | 2022                                                                        | ~               |                                                       |                        |     |
| Ancienne s                                                                               | ituation                                                                                              |                                                                             |                 |                                                       |                        |     |
| Ancienne s<br>Personnel TS'<br>Jouvelle sit                                              | ituation<br>PADMI2018 Cl                                                                              | LIENTS\CCA\DATA\                                                            | PAIEA           | NT\DBPADMI_PR_                                        | 1202203_2              |     |
| Ancienne s<br>Personnel TS<br>Nouvelle sit                                               | Ituation                                                                                              |                                                                             |                 | NT\DBPADMI_PR_                                        | 1202203_2<br>PA_202204 |     |
| Ancienne s<br>Personnel TS<br>Nouvelle sit<br>Personnel TEN                              | ituation<br>PADMI2018 Cl<br>uation<br>ITS\PADMI201<br>Recalculer Taux                                 | LIENTS\CCA\DATA\<br>8 CLIENTS\CCA\DA'<br>« à partir de Note                 | PAIEAI<br>TA\PA | NT\DBPADMI_PR_<br>IEANT\DBPADMI_I                     | 1202203_2<br>PA_202204 |     |
| Ancienne s<br>Personnel TS<br>Nouvelle sit<br>Personnel IEN<br>C Annuler<br>V Utiliser E | ituation<br>PADMI2018 CI<br>uation<br>ITS\PADMI201<br>Recalculer Taux<br>les rappels N<br>Barème 2022 | LIENTS\CCA\DATA\<br>8 CLIENTS\CCA\DA'<br>4 à partir de Note<br>ful (Net =0) |                 | NT\DBPADMI_PR_<br>IEANT\DBPADMI_I<br>Recalculer ancie | 1202203_2<br>PA_202204 | ion |

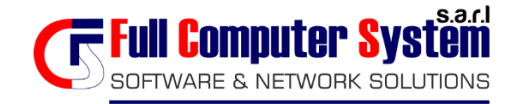

DISTRIBUTEUR OFFICIEL DES LOGICIELS DE GENISOFT

#### W W W . f c s d z . c o m ADRESSE : Cité 180logts BT c4 n°04 Blida Tel :025.300.191/92 Fax :025.300.196 Email: info@fcsdz.com

#### **\* SAISIE RAPPEL DE PRIME**

Il est possible de saisir les rappels de prime agent par agent comme vous avez l'habitude de le faire, sauf dans ce cas la case barème 2022 dans l'ancienne situation **doit être décochée**, et cochée dans **la nouvelle situation**.

|                                                                                                    | Type de prin                                                                                                    | me : <2> Standard ()                                                                                                    |
|----------------------------------------------------------------------------------------------------|----------------------------------------------------------------------------------------------------|----------------------------------------------------------------------------------------------------|
| atricule N° Rap                                                                                                    | Rappel                                                                                                    |                                                                                                    |
| 00011 01 00                                                                                                    | Code Rappel                                                                                                    | 02 BAREME 2022 V Taux S.S 7 9.00 Abat I.R.G 0                                                                                                    |
|                                                                                                    | Période du                                                                                                    | 01/03/2022 Au 31/03/2022 Historique Classification Code I.R.G. 2                                                                                                    |
| IOM 0000011 PRENOM 0000011                                                                                                    |                                                                                                    |                                                                                                    |
| lode de Paiement                                                                                                    |                                                                                                    |                                                                                                    |
| Matrice Mode Palen                                                                                                    | nent                                                                                                    | Lode Banque N Lompte Lie                                                                                                    |
|                                                                                                    | ×                                                                                                    | 02 Arab Barique                                                                                                    |
| Prime Standard Calcul Rappel de Prime Nouvelle Situation Mode de Calcul <2> Prime Standard  Grade 100705 Direct. Reg. Suivie criminelle Assiette de Prime <2> Salaire de Base + IEP                                                                                                    | ♥ Barème 2022                                                                                                    | Ancienne Situation<br>Mode de Calcul <2> Prime Standard<br>Grade 100705 Direct. Reg. Suivie criminelle<br>Assiette de Prime <2> Salaire de Base + IEP                                                                                                    |
| Prime Standard     Calcul Rappel de Prime       Nouvelle Situation     Mode de Calcul <2> Prime Standard       Mode de Calcul <2> Prime Standard        Grade 100705     Direct. Reg. Suivie criminelle       Assiette de Prime     <2> Salaire de Base + IEP       Classification S.B     Classification       Categ. Sect Indice     16 | Barème 2022  Ale P  at Ech Indice  10 382                                                                                                    | Ancienne Situation<br>Mode de Calcul <2> Prime Standard<br>Grade 100705 Direct. Reg. Suivie criminelle<br>Assiette de Prime <2> Salaire de Base + IEP<br>Classification S.B<br>Classification I.E.P<br>Categ. Sect Indice<br>16 713 16 10 357                                                                                                    |
| Prime Standard Calcul Rappel de Prime Nouvelle Situation Mode de Calcul <2> Prime Standard  Grade 100705 Direct. Reg. Suivie criminelle Assiette de Prime <2> Salaire de Base + IEP Classification S.B Categ. Sect Indice 16 763 Remun.: 34335.00 I.E.P:                                                                                  | ♥ Barème 2022<br>■ 1.E.P<br>= 12 Ech Indice<br>10 382<br>17190.00                                                                                                    | Ancienne Situation<br>Mode de Calcul <2> Prime Standard<br>Grade 100705 Direct. Reg. Suivie criminelle<br>Assiette de Prime <2> Salaire de Base + IEP<br>Classification S.B<br>Classification S.B<br>Classification I.E.P<br>Categ. Sect Indice<br>16 713<br>Remun.: 32085.00<br>U                                                                                 |
| Prime Standard Calcul Rappel de Prime Nouvelle Situation Mode de Calcul <2> Prime Standard  Grade 100705 Direct. Reg. Suivie criminelle Assiette de Prime <2> Salaire de Base + IEP Classification S.B Categ. Sect Indice 16 763 Remun. : 34335.00 Nbr. jours 30 Nbr. Main 1                                                              | Barème 2022     Second Second Se | Ancienne Situation<br>Mode de Calcul <a>Prime Standard &lt; Bareme 2022</a><br>Grade 100705 Direct. Reg. Suivie criminelle<br>Assiette de Prime <a>Salaire de Base + IEP &lt;<br/>Classification S. B<br/>Classification I. E. P<br/>Categ. Sect Indice<br/>16 713<br/>Remun.: 32085.00<br/>Nbr. jours 30<br/>Nbr. Jours 30<br/>Nbr. Main 1</a>                    |
| Prime Standard Calcul Rappel de Prime Nouvelle Situation Mode de Calcul <2> Prime Standard  Grade 100705 Direct. Reg. Suivie criminelle Assiette de Prime <2> Salaire de Base + IEP Classification S.B Categ. Sect Indice 16 763 Remun.: 34335.00 Nbr. jours 30 Nbr. Mois 1 Rase Prime 51525                                              | Barème 2022  LE.P act Ech Indice 10 382 17190.00                                                                                                    | Ancienne Situation<br>Mode de Calcul <2> Prime Standard<br>Grade 100705 Direct. Reg. Suivie criminelle<br>Assiette de Prime <2> Salaire de Base + IEP<br>Classification S.B<br>Classification I.E.P<br>Categ. Sect Indice<br>16 713<br>Remun.: 32085.00<br>Nbr. jours 30<br>Nbr. Mois 1<br>Base Prime 48150                                                        |
| Prime Standard Calcul Rappel de Prime Nouvelle Situation Mode de Calcul <2> Prime Standard  Grade 100705 Direct. Reg. Suivie criminelle Assiette de Prime <2> Salaire de Base + IEP Classification S.B Categ. Sect Indice 16 763 Remun.: 34335.00 I.E.P: Nbr. jours 30 Nbr. Mois 1 Base Prime 51525 Note 20 T.cm 25                       | Barème 2022     Sarème 2022     Sarème 202     Sarème 2022     Sarème 202     Sarème 202     Sarème 202     Sarème 202     Sarème 202     Sarème 202     Sarème 202     Sarème 202     Sarème 202     Sarème 202     Sarème 202     Sarème 202     Sarème 202     Sarème 202     Sarème 202     Sarème 202     Sarème 202 | Ancienne Situation<br>Mode de Calcul <2> Prime Standard  Bareme 2022<br>Grade 100705 Direct. Reg. Suivie criminelle<br>Assiette de Prime <2> Salaire de Base + IEP  Classification S.B<br>Classification S.B<br>Classification I.E.P<br>Categ Sect Indice<br>16 713<br>Remun.: 32085.00<br>Nbr. jours 30<br>Nbr. Mois 1<br>Base Prime 48150<br>Note 20 Tare 125    |
| Prime Standard Calcul Rappel de Prime Nouvelle Situation Mode de Calcul <2> Prime Standard  Grade 100705 Direct. Reg. Suivie criminelle Assiette de Prime <2> Salaire de Base + IEP Classification S.B Categ. Sect Indice 16 763 Remun. : 34335.00 I.E.P: Nbr. jours 30 Nbr. Mois 1 Base Prime 51525 Note 20 Taux 35 Taux Ma              | Barème 2022     Sarème 2022     Sarème 2022     Sarème 2022     Sarème 2022     Sarème 2022     Sarème 2022     Sarème 2022     Sarème 2022     Sarème 2022     Sarème 2022     Sarème 2022     Sarème 2022     Sarème 2022     Sarème 2022     Sarème 2022                                                                                                    | Ancienne Situation<br>Mode de Calcul <2> Prime Standard<br>Grade 100705 Direct. Reg. Suivie criminelle<br>Assiette de Prime <2> Salaire de Base + IEP<br>Classification S.B<br>Classification I.E.P<br>Categ Sect Indice<br>16 713<br>Remun. : 32085.00<br>Nbr. jours 30<br>Nbr. Mois 1<br>Base Prime 48150<br>Note 20<br>Jrs Absences 0<br>Taux 35<br>Taux Max 35 |